# **Gioia Kids BCG** Registrazione all'app paghetta Gioia

La registrazione all'app paghetta Gioia può essere effettuata nella filiale digitale (e-Banking BCG). Qui è possibile impostare nome utente e password.

| Istruzioni passo per passo                                                                                                    | Schermate                                                                                                    |                                                                                                    |
|----------------------------------------------------------------------------------------------------|----------------------------------------------------------------------------------------------------|----------------------------------------------------------------------------------------------------|
| <b>1. Login e-Banking BCG</b><br>Accedere a gkb.ch cliccando in alto a destra su «Login<br>BCG». Effettuare il login con il proprio numero di<br>contratto e la propria password.                                                                              | Login BCG . Inserimento del numero di contratto e 2. Inserimento del codice di sicurezza  Sprachwahl / Selezione lingua                  |                                                                                                    |
|                                                                                                    | Numero di contratto<br>Password                                                                                                    |                                                                                                    |
| 2. Filiale digitale                                                                                                    | Banca Cantonale<br>Grigione                                                                                                    | Home e-Banking                                                                                                    |
| Cliccare su «Gioia Kids» (nel menu a sinistra).<br>Se è stato impostato l'e-Banking come pagina iniziale,<br>cliccare innanzitutto su «Home» per passare alla filiale<br>digitale.                                                                             | Conti e carte<br>Ordinare carta<br>Ricaricare carta prepagata<br>Gioia Kids                                                              | Indicazioni utili<br><b>e-Banking integrato</b><br>Se preferisce accedere direttamente<br>all'e-Banking, nel suo profilo è<br>possibile definire l'e-Banking come<br>pagina iniziale. |
| 3. Menu Gioia Kids<br>In questa pagina è possibile configurare le imposta-<br>zioni della carta Kids Debit Mastercard. Si possono<br>impostare liberamente i limiti della carta, l'area di uti-<br>lizzo e le impostazioni del paese per ogni figlio o figlia. | Conti e carte<br>Ordinare carta<br>Ricaricare carta prepagata<br>Gioia Kids<br>Servizi<br>Ordinare contante<br>Ordinare metalli preziosi | npostazioni della carta per ogni figlia/o direttamente in questa<br>e alla registrazione dell'app Giola Kidis e alla penoramica del conto<br>A app e conto                            |

Cliccare ora su «A app e conto» per effettuare la registrazione di accesso all'app.

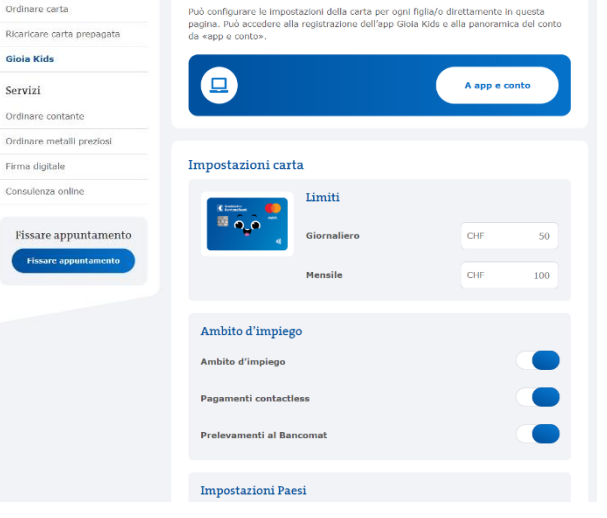

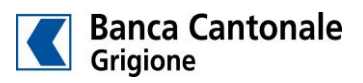

#### Istruzioni passo per passo

#### 4. Registrazione

Nella finestra del browser appena caricata, selezionare il nome del figlio o della figlia corrispondente e fare clic su «Registrati». Di seguito è possibile impostare nome utente e password.

Osservare i requisiti minimi per la password. Dopo aver confermato la password, concludere la registrazione.

L'accesso all'app è ora configurato ed è possibile comunicare il nome utente e la password alla persona interessata.

Da questo momento è possibile gestire l'accesso all'app nello stesso modo (reimpostare la password, bloccare/sbloccare l'accesso all'app, cancellare la cronologia degli accessi e i dati dell'app).

### 5. Scaricare l'app

Scaricare l'app paghetta Gioia dall'App Store di Apple o da Google Play, sul cellulare della persona interessata o sul proprio.

6. Login all'app

Con il nome utente e la password definiti, la persona interessata può accedere ora all'app paghetta Gioia.

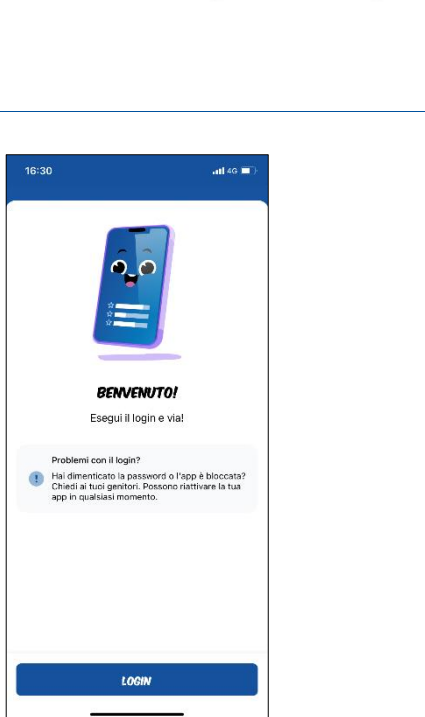

## Schermate

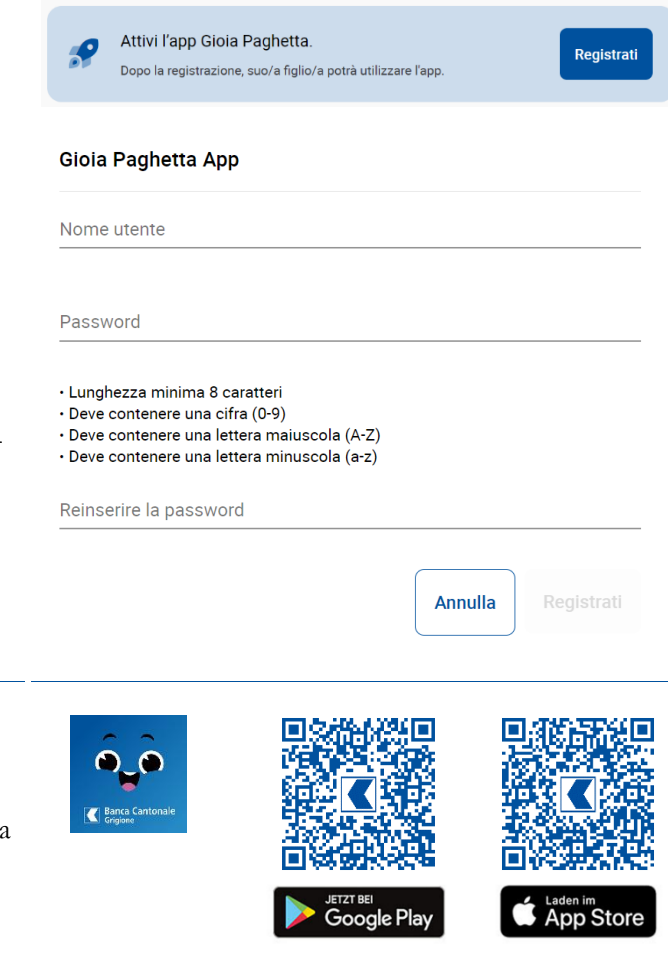